### OIT, FAMU

# **Class Climate Course Evaluations in Canvas**

Please follow these instructions to complete course evaluations in Canvas.

- 1. Log on to the FAMU CANVAS (https://famu.instructure.com/login/canvas)
- 2. Click one of the courses you are taking this term
- 3. Once on the course home page, click **Class Climate LTI Integration** on the left hand side menu

| Grades                             |
|------------------------------------|
| People                             |
| Pages                              |
| Files                              |
| Syllabus                           |
| Modules                            |
| Conferences                        |
| Collaborations                     |
| Chat                               |
| Office 365                         |
| Badges                             |
| Magna Campus                       |
| Tutor.com: 24/7<br>Online Tutoring |
| Routine Attendance                 |
| Grade Submissions                  |
| Labster Dashboard                  |
| Labster Dashboard                  |
| Class Climate LTI®<br>Integration  |
| Folio                              |

#### OIT, FAMU

- 4. You will see a list of all the course evaluations to be completed this term
- 5. Click the **white arrow** in the green circle to complete an evaluation for each course.

| Survey Dashboard                                                                                                    |                          |                                                |
|----------------------------------------------------------------------------------------------------|--------------------------|------------------------------------------------|
| SR DS BIO AG SY EN I ABE4042-001 (Dev, Satyanarayan) 22080003<br>ABE4042-001-1533-00009 200002299 (Dev, Satyanarayan)           | Satyanarayan Dev         | Closes in 24 Days<br>12/06/2020 at 11:59:00 pm |
| SR DS BIO AG SY EN I ABE4042-001 (Magee, Charles) 22080002<br>ABE4042-001-1533-00009 100182987 (Magee, Charles)                 | Charles Magee            | Closes in 24 Days<br>12/06/2020 at 11:59:00 pm |
| SR DS BIO AG SY EN I ABE4042-001 (Swamy, Aavudai Anandhi) 22080004<br>ABE4042-001-1533-00009 200002367 (Swamy, Aavudai Anandhi) | Aavudai Anandhi<br>Swamy | Closes in 24 Days                              |
| SR DS BIO AG SY EN I ABE4042-001 (Bailey, Nathaniel) 22080001<br>ABE4042-001-1533-00009 100180009 (Bailey, Nathaniel)           | Nathaniel Bailey         | Closes in 24 Days<br>12/06/2020 at 11:59:00 pm |
| HEAT & MASS TRF BIO & FOOD ENG ABE3613C-301 (Magee, Charles) 22082073<br>ABE3613C-301-2812-12360 100182987 (Magee, Charles)     | Charles Magee            | Closes in 24 Days<br>12/06/2020 at 11:59:00 pm |
| BIO-THERMODYNAMICS -LAB ABE3614L-L01 (Dev, Satyanarayan) 22082530<br>ABE3614L-L01-2952-13574 200002299 (Dev, Satyanarayan)      | Satyanarayan Dev         | Closes in 24 Days<br>12/06/2020 at 11:59:00 pm |
| BIOTHERMODYNAMICS ABE3614-001 (Dev, Satyanarayan) 22082529<br>ABE3614-001-2951-13573 200002299 (Dev, Satyanarayan)              | Satyanarayan Dev         | Closes in 24 Days<br>12/06/2020 at 11:59:00 pm |
| BIO SYS ENG COMPUTER GRAPHICS ABE2122-001 (Bailey, Nathaniel) 22082496<br>ABE2122-001-3844-13561 100180009 (Bailey, Nathaniel)  | Nathaniel Bailey         | Closes in 24 Days<br>12/06/2020 at 11:59:00 pm |

## 6. The survey will open in a new browser tab

|     | Is this a required course?                                                  | O Yes                                         | O No                 |               |                    |              |               |
|-----|-----------------------------------------------------------------------------|-----------------------------------------------|----------------------|---------------|--------------------|--------------|---------------|
| 2   | What is your classification?                                                | <ul><li>Freshman</li><li>Graduate/C</li></ul> | O Sophon             | nore (        | ) Junior           | ⊖ Senio      | or            |
| A   | BOUT THE INSTRUCTOR: Please assess your instructor's invo                   | olvement on the                               | following three iter | ms by darkeni | ing ONE (1) respon | nse for each | question.     |
|     |                                                                             | Excellent                                     | Very Good            | Good          | Fair               | Poor         |               |
| 1   | Description of course objectives and assignments:                           | 0                                             | 0                    | 0             | 0                  | 0            |               |
| .2  | Communication of ideas and information:                                     | 0                                             | 0                    | 0             | 0                  | 0            |               |
| .3  | Expression of expectations for performance in this class:                   | 0                                             | 0                    | 0             | 0                  | 0            |               |
| .4  | Availability to assist students in or out of class:                         | 0                                             | 0                    | 0             | 0                  | 0            |               |
| .5  | Respect and concern for students:                                           | 0                                             | 0                    | 0             | 0                  | 0            |               |
| .6  | Stimulation of interest in this course:                                     | 0                                             | 0                    | 0             | 0                  | 0            |               |
| .7  | Facilitation of learning:                                                   | 0                                             | 0                    | 0             | 0                  | 0            |               |
| .8  | Overall assessment of instructor:                                           | 0                                             | 0                    | 0             | 0                  | 0            |               |
| ach | item according to the CODE printed below. The instructor was late to class: | O 0-1                                         | O 2-3                | O 4-5         | O 6-7              | 1            | O More than 7 |
| .2  | The instructor cancelled class with less than a 24 hour notice:             | O 0-1                                         | 0 2-3                | 0 4-5         | ○ 6-7              |              | O More than 7 |
| .3  | The instructor cancelled office hours with less than a 24 hour notice:      | O 0-1                                         | ○ 2-3                | ○ 4-5         | ○ 6-7              |              | O More than 7 |
|     | DMMENTS: Please give us your feedback about the instructor, a               | s well as sugges                              | stions for course im | provement.    |                    |              |               |
| C   |                                                                             |                                               |                      |               |                    |              |               |
| .1  | COMMENTS:                                                                   |                                               |                      |               |                    |              |               |

7. Complete the survey and click "SUBMIT"

## OIT, FAMU

8. Close the tab after completing each survey to return to the list of surveys in Canvas

9. Repeat steps 5 through 8 for each course evaluation until you have completed all the surveys.